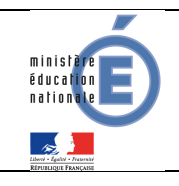

Télépaiement

Mars 2021 Diffusion Nationale

## **Fiche technique**

# 4 SCOLARITE SERVICES (INTERFACE WEB DESTINEE AUX RESPONSABLES DES ELEVES)

Les créances éligibles au télépaiement apparaissent dans le premier tableau, audessous de la légende « *Liste de factures en attente de règlement* ».

Pour chacune de ces créances, la dernière colonne du tableau propose un bouton « **Payer** » si le paiement en ligne est possible sur la créance. Sinon, une icône « information » cliquable permettant de visualiser la nature du blocage est affiché. Lorsqu'il n'y a pas de créances éligibles au télépaiement et en attente de paiement, le message « Aucune facture Télépaiement à régler actuellement, toutefois d'autres prestations peuvent rester à votre charge » est affiché.

Les créances soumises à prélèvement sont affichées pour information dans le deuxieme tableau qui n'apparaît que s'il existe des créances concernées.

#### 4.1 MES FACTURES

| MON COMPTE                        |                                 | UGNE<br>ENTS EN LIGNE           |                                 |                       |                                                                       |                          |
|-----------------------------------|---------------------------------|---------------------------------|---------------------------------|-----------------------|-----------------------------------------------------------------------|--------------------------|
| ACCUEIL                           | MES FACTURES                    | MES PAIEMENTS                   | NOUS CONTACTER                  |                       |                                                                       |                          |
| PAIEMENT EN LIGNE DES<br>FACTURES | Liste de factures en l<br>Objet | uterite de réglement : 2 :      | Constatation                    | A payer avant le      | Montant Restant                                                       | da                       |
| COLLEGE CHMATREUSE                | Voyage Italie                   |                                 | 1                               | 01/02/2017            | 127,08 € 95,26 €                                                      | PAYER                    |
| 📞 CONTACT                         | Frais scolaires 2em             | e trimestre 2014-2015           | 2                               | 22/02/2015            | Ine opisation de paiement est en o<br>de traitement pour cette factai | e 🖌                      |
| SE DÉCONNECTER                    | Pour information, lis<br>Objet  | te des factures soumises à      | prélèvement : 1<br>Constatation |                       | Montant                                                               |                          |
|                                   |                                 |                                 |                                 |                       | Choi                                                                  | ix d'une créance et      |
| MON COMPTE 🕳                      | PAIEMEN                         | TS EN LIGNE                     |                                 | _/                    | affichag                                                              | e du détail de celle-ci. |
| ACCUEIL                           | MESTACTURES                     | MES PAIEMENTS NO                | AUS-CONTACTER                   |                       | [                                                                     | Format attendu :         |
| PAIEMENT EN LIGNE DES             | Vote adresse electroniq         | 150C166049292                   |                                 |                       |                                                                       | numérique,               |
| FACTURES                          | I est impossif davou            | ure adresse à jour pourt du     | ntier la matsaction de paie     | net.                  |                                                                       | 2 décimales              |
| 000164                            | Si orde-ci mest pas ca          | zneche, vesilliez accèder à vol | tre comple pour la modifier     | avant d'effectuer von | H INGREMENT.                                                          | maximum, point           |
| CONTACT                           | Objet                           | Restart dù                      | Montant de                      | paiement              |                                                                       | accenté sans             |
|                                   | Vayage Italie                   | 95,26 €                         |                                 |                       |                                                                       | symbole euro.            |
| SE DÉCONNECTER                    |                                 |                                 |                                 | ANNIADI               | 🗸 VALS                                                                | DER                      |
|                                   |                                 |                                 |                                 |                       | 1                                                                     |                          |
|                                   |                                 |                                 |                                 |                       |                                                                       |                          |
|                                   |                                 | Retour à l'éci                  | ran                             | Inactif               | par défaut. Ce                                                        | bouton devient actif     |

Bureau DAF A3 et DS2I de Montpellier et TS de Nancy-Metz.

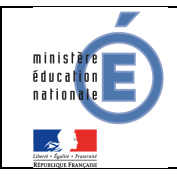

Au clic du bouton **VALIDER**, le montant du règlement est verifié. S'il n'est pas conforme aux règles de gestion un message en informe l'utilisateur.

Exemples :

Veuillez saisir un montant compris entre 'montant min € et montant max €'

Ce règlement est identique au dernier règlement effectué (même facture et même montant). Un délai de 48 heures est nécessaire entre les 2 règlements. Veuillez éventuellement saisir un autre montant ou renouveler le paiement ultérieurement.

## Si le montant est valide et que le responsable a cliqué sur **VALIDER**

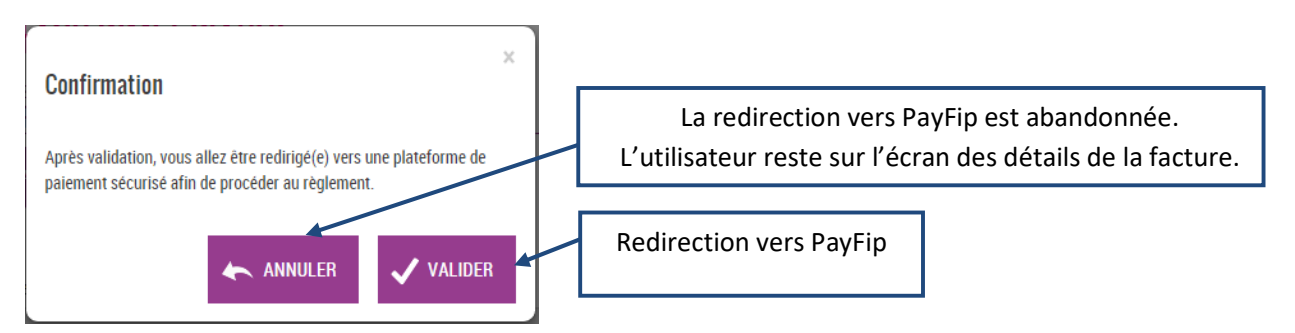

| ministère | Télépaiement    | Mars 2021              |
|-----------|-----------------|------------------------|
|           | Fiche technique | Diffusion<br>Nationale |

#### **4.1.1 PAYFIP**

L'utilisateur visualise le récapitulatif de la facture à payer et choisit le mode de paiement.

|                                                        | Choix du mode de paiement :                                                               |                                       |
|--------------------------------------------------------|-------------------------------------------------------------------------------------------|---------------------------------------|
| Liberté • Égalité • Fraternité<br>RÉPUBLIQUE FRANÇAISE | PAY                                                                                       |                                       |
|                                                        | La solution de paiement de la Direction Générale des Finances Publiques                   |                                       |
| 2                                                      | Participer à une enquête de satisfaction                                                  |                                       |
|                                                        | Attention il s'agit d'un paiement de test.<br>Aucun paiement ne sera réellement effectué. |                                       |
|                                                        |                                                                                           |                                       |
|                                                        | Informations sur la dette                                                                 |                                       |
|                                                        | Établissement : LPO LYCEE DES METIERS<br>Ville : ANNONAY CEDEX                            | BOISSY D'ANGLAS                       |
|                                                        | Référence de la dette : 19CA17S167903<br>Montant : 69.006                                 |                                       |
|                                                        | Adresse électronique : notes.sconetDev@gn                                                 | nx.fr                                 |
|                                                        |                                                                                           |                                       |
| _                                                      | Choix du mode de paiement                                                                 | Si l'utilisateur choisit de payer     |
|                                                        |                                                                                           | par carte bancaire : redirection      |
|                                                        | Payer par carte bancaire                                                                  | vers le prestataire de TP             |
|                                                        |                                                                                           |                                       |
|                                                        | Annuler                                                                                   | En cas d'annulation du paiement :     |
|                                                        |                                                                                           | redirection vers l'écran de liste des |
|                                                        |                                                                                           | créances en attente de paiement.      |

Au clic du bouton « Annuler » le paiement est annulé.

L'utilisateur est rédirigé sur l'écran de la liste des créances en attente de paiement. Lors de cette action, PayFip notifie le TS-Paiement de la fin de traitement pour cette transaction de paiement. Le TS-Paiement récupère alors le résultat de la transaction auprès de PayFip et met à jour la transaction concernée en BDD.

Au clic du bouton « **Payer par carte bancaire** », PayFip redirige l'utilisateur vers la page « Informations de la carte » (gérée par le prestataire de TP de PayFip).

| ministère | Télépaiement    | Mars 2021              |
|-----------|-----------------|------------------------|
|           | Fiche technique | Diffusion<br>Nationale |

#### 4.1.2 PRESTATAIRE DE TP

Sur la page du Prestataire de TP, l'utilisateur visualise les informations du paiement et renseigne ses informations bancaires.

| VISA 🌒 🗲        |
|-----------------|
|                 |
|                 |
|                 |
|                 |
|                 |
|                 |
|                 |
| alider Annuler  |
| entification de |
| alide           |

Renseignement des informations bancaires :

Au clic du bouton « **Annuler** » le paiement est annulé. La procédure d'annulation reste idéntique à celle de l'annulation au sein de PayFip (redirection vers liste des créances, notification via URL de redirection, récupération du résultat de la transaction, puis mise à jour).

Au clic du bouton « **Valider** » le paiement est soumis pour traitement seulement si les informations bancaires ont été correctement renseignées.

| ið re                                                                                                    |                                                                                                    | Télépaiement                                                                                                    | Mars 202              |
|----------------------------------------------------------------------------------------------------|----------------------------------------------------------------------------------------------------|----------------------------------------------------------------------------------------------------|-----------------------|
|                                                                                                    |                                                                                                    | Fiche technique                                                                                                    | Diffusior<br>National |
|                                                                                                    |                                                                                                    | Résultat du paiement :                                                                                                    |                       |
| 192                                                                                                    |                                                                                                    |                                                                                                    |                       |
| Liberté • Egalité • Fraternité<br>RÉPUBLIQUE FRANÇAISE                                                                                                    |                                                                                                    |                                                                                                    |                       |
| Etablissement :                                                                                                    | TEST ETABLISSEMENT                                                                                                    |                                                                                                    |                       |
|                                                                                                    |                                                                                                    | •                                                                                                    |                       |
|                                                                                                    |                                                                                                    | Informationa da naiomant                                                                                                    |                       |
| Détails de la t                                                                                                    | transaction                                                                                                    | Informations de paiement                                                                                                    |                       |
| Détails de la l<br>Date de la tra<br>3 oct. 2019                                                                                                    | transaction<br>ansaction :                                                                                                    | Informations de paiement<br>Votre paiement a été accepté.<br>Nous vous conseillons de conserver vos informations de paiement.                                                    |                       |
| Détails de la tra<br>Date de la tra<br>3 oct. 2019<br>Numéro de ca                                                                                                    | transaction<br>ansaction :<br>arte :<br>####0002                                                                                                    | Informations de paiement<br>Votre paiement a été accepté.<br>Nous vous conseillons de conserver vos informations de paiement.                                                    |                       |
| Détails de la tra<br>3 oct. 2019<br>Numéro de ca<br>Référence de<br>006270PAY                                                                                                    | transaction ansaction : arte : ####0002 b transaction : FIP000000000000000000000000000000000000                                                                                                    | Informations de paiement Votre paiement a été accepté. Nous vous conseillons de conserver vos Informations de paiement. Impression PDF Continuer                                 |                       |
| Détails de la tra<br>3 oct. 2019<br>Numéro de ca<br>Référence de<br>005270PAY<br>Référence con<br>19CA17516                                                                                                    | transaction ansaction : arte : ###00002 ela transaction : FFP00000000000000000000000000000000000                                                                                                    | Informations de paiement Votre paiement a été accepté. Nous vous conseillons de conserver vos informations de paiement. Impression PDF Continuer                                 |                       |
| Détails de la tra<br>3 oct. 2019<br>Numéro de co<br>Référence de<br>000270PAY<br>Référence 2019<br>19CA17516<br>Comptable :<br>TEST TIPI CL                                                                                                    | transaction           ansaction :           arte :           ####0002           :! la transaction :           FFIP00000000000000000000000000000000000                                                                                                    | Informations de paiement Votre paiement a été accepté. Nous vous conseillons de conserver vos informations de paiement. Impression PDF Continuer                                 |                       |
| Détails de la tra<br>3 oct. 2019<br>Numéro de ca<br>ceita de la tra<br>3 oct. 2019<br>Numéro de ca<br>ceita de la tra<br>Référence de<br>cooz zopArti<br>19CA17S16<br>Comptable :<br>TEST TIPI CI<br>Identifiant du<br>2280000013                                               | transaction ansaction : arte : ####00002 at bransaction : FrP000000000000000000000000000000000000                                                                                                    | Informations de paiement Votre paiement a été accepté. Nous vous conseillons de conserver vos informations de paiement. Impression PDF Continuer                                 |                       |
| Détails de la tra<br>3 oct. 2019<br>Numéro de ca<br>Référence de<br>006270PAY<br>Référence 0019CA17S16<br>Comptable :<br>TEST TIPI CI<br>Identifiant du<br>2280000011<br>Numéro de co                                                                                           | transaction ansaction : arte : ####0002 tarsaction : FIP000000000000310 mmande : 7903 LIENT ETABLISSEMENT LIENT ETABLISSEMENT J commerçant : 340001 ontrat carte : 4                                                                                                    | Informations de paiement Votre paiement a été accepté. Nous vous conseillons de conserver vos informations de paiement. Impression PDF Continuer                                 |                       |
| Détails de la tra<br>3 oct. 2019<br>Numéro de ca<br>Référence de<br>006270PAY<br>Référence 00<br>19CA17516<br>Comptable :<br>TEST TIPI CL<br>Identifiant du<br>2280000011<br>Numéro deca                                                                                        | transaction ansaction : arte : ####0002 arte : b transaction : FIP000000000000000000000000000000000000                                                                                                    | Informations de paiement           Votre paiement a été accepté.           Nous vous conseillons de conserver vos informations de paiement.   Impression PDF Continuer           |                       |
| Détails de la tra<br>3 oct. 2019<br>Numéro de ca<br>Référence de<br>0062/20PAYI<br>Référence 00019/20PAYI<br>Référence 0019/20PAYI<br>Référence 0019/20PAYI<br>Identifiant du<br>2280000013<br>Numéro de co<br>9876543014<br>E-mail :<br>notes.sconet<br>Numéro d'aut<br>667472 | transaction ansaction : arte : arte : arte description : arte description : arte descript | Informations de paiement         Votre paiement a été accepté.         Nous vous conseillons de conserver vos informations de paiement.         Impression PDF         Continuer |                       |

Si le paiement est **accepté** par le Prestataire de TP, un message en informe l'utilisateur, qui visualise alors les détails de la transaction de paiement. En parallèle, le ticket de paiement est envoyé par le Prestataire de TP à l'adresse mail de l'utilisateur (ticket client) et à l'adresse mail de l'agence comptable (ticket commerçant), qui correspond à l'adresse mail générique *paiement.{code\_rne}@ac-{nom-academie}.fr* utilisée par la DGFIP.

Si le paiement est **refusé** par le Prestataire de TP, le même écran est affiché avec le message « Votre paiement est refusé. » et la zone « Details de la transaction » n'est pas affichée.

Au clic du bouton « Impression PDF », le ticket de paiement en version PDF est proposé à l'utilisateur.

Au clic du bouton « **Continuer** », l'utilisateur est rédirigé vers l'écran des créances en attente de paiement. La procédure de notification de fin de transaction reste identique à celle de l'annulation au sein de PayFip (c.à-d. redirection vers liste de créances, notification via URL de redirection, récupération du résultat de la transaction, puis mise à jour).

Bureau DAF A3 et DS2I de Montpellier et TS de Nancy-Metz.

| ministère | Télépaiement    | Mars 2021              |
|-----------|-----------------|------------------------|
|           | Fiche technique | Diffusion<br>Nationale |

### 4.2 MES PAIEMENTS

Restitue l'ensemble des encaissements en ligne effectués triés par date de paiement. Ceux-ci restent visibles sur 12 mois à partir de la date de paiement.

|                                   | PAIEMENTS EN LIGNE                        |                      |                                    |     |
|-----------------------------------|-------------------------------------------|----------------------|------------------------------------|-----|
| ACCUEIL                           | MES FACTURES MES PAIENENTS NOUS CONTACTER | Paiem<br>triés par d | ents effectués,<br>date de paiemer | nt. |
| PAIEMENT EN LIGNE DES<br>FACTURES | Objet                                     | Montant payé         | Date du paiement                   |     |
|                                   | Frais scolates 1er trimestre 2014-2015    | 16,09 €              | 01/06/2015                         |     |
| COLLEGE CHARTTREISE               | Sortie théâtre                            | 45.00 E              | 26/05/2915                         |     |
| SE DÉCONNECTER                    |                                           |                      |                                    |     |

NB : A noter, les encaissements sont appelés « Paiements » au sein des écrans

## 4.3 NOUS CONTACTER

Ce formulaire permet d'envoyer un message à l'agent comptable, dont l'adresse e-mail est saisie dans le module « Services en ligne » de **SIECLE Vie de l'Etablissement** (cf  $\S$ 2.4.)).

|                       | PAIEMENTS EN LIGNE                                                                                                    |
|-----------------------|----------------------------------------------------------------------------------------------------|
| ACCUEIL               | MES FACTURES MES PAIEMENTS NOUS CONTACTER                                                                                                    |
| PAIEMENT EN LIGNE DES | Votre adresse électronique notes soonetDev@gmx.fr<br>Si celle-cl n'est pas currecte, veuillez accèder à votre compte pour la modifier avant d'envoyer votre message.                                   |
|                       | Objet du miessage :                                                                                                    |
| CONTACT               | Votre message :                                                                                                    |
| SE DÉCONNECTER        | L'objet et le message sont respectivement limités<br>à 100 et 800 caractères maximum.<br>En cas de dépassement, un message d'erreur situé en<br>dessous de la zone de saisie en informe l'utilisateur. |

Les tickets des paiements effectués par les responsables, ainsi que le relevé journalier sont réceptionnés sur l'adresse e-mail générique *paiement.{code\_rne}@ac-{nom-academie}.fr*.

Bureau DAF A3 et DS2I de Montpellier et TS de Nancy-Metz.